## High-density Multi MPEG-2/H.264 Transcoding Card

(C132)

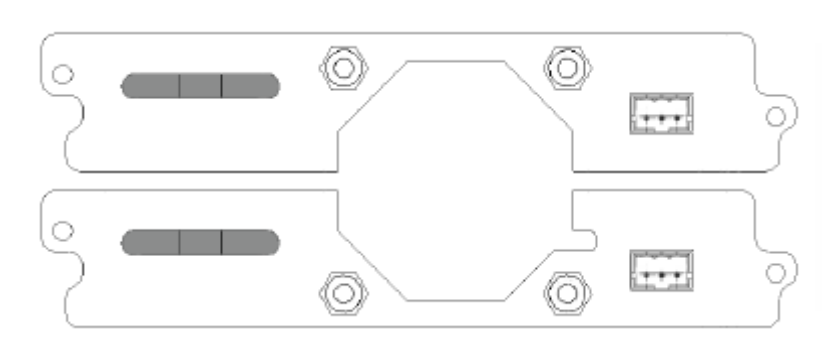

### **1. Product Introduction**

This is the Operation Guide for C132 High-density Multi MPEG-2/H.264 Transcoding Card. One card can transcode 24 SD or 6 HD MPEG-2/H.264 programs.

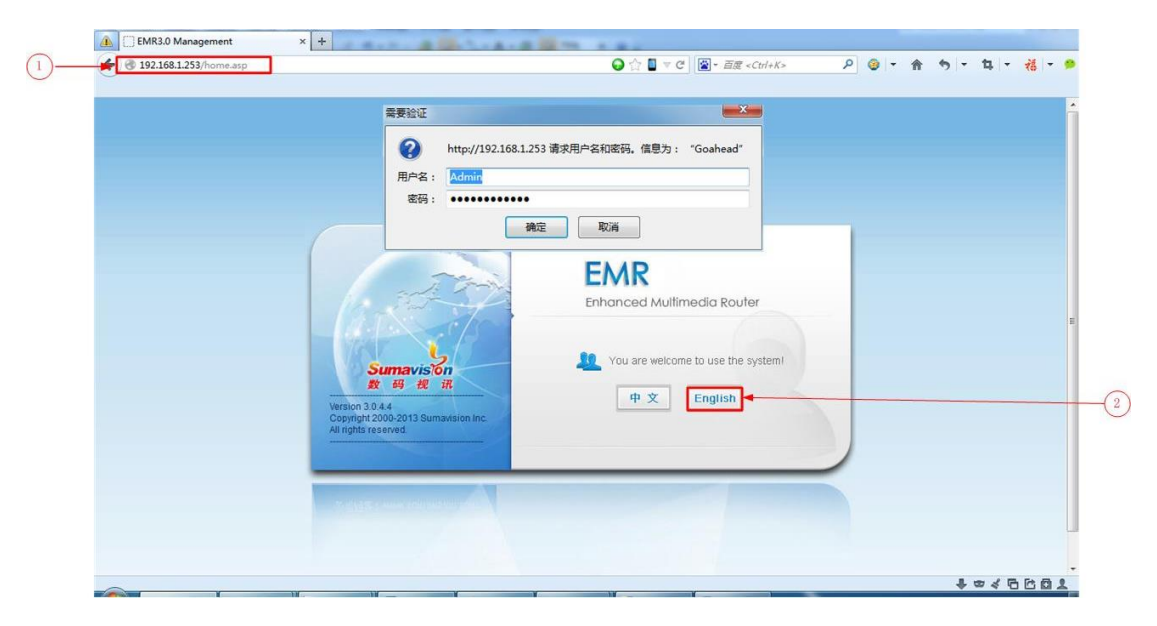

#### 2. Web Manager System parameter configure

Step ①: Open the web browser (IE, Chrome, Firefox...) and enter IP address of EMR (check it from front panel) in the address bar, then a login and password will be asked, the default login is Admin, default password is sumavisionrd;

Step ②: Choose a language, for example English;

| Galus                     | Multiplexing    | Output              | Backup General      |                                                    |
|---------------------------|-----------------|---------------------|---------------------|----------------------------------------------------|
| Card List                 | < .             | A > Cards > Card3Hi | gh Density TRC Card |                                                    |
| Card1-Trc Card            | 4               | Card                | Video Audio         | TS Statmux Logo                                    |
| Port 1                    |                 |                     | Card                |                                                    |
| E Card2-Trc Card          | <b>a</b>        |                     |                     | Apply Refresh                                      |
| Port 1                    |                 |                     | Temperature         | 42(Units:Centiorade)                               |
| Card3-High De             | ansity TRC Card |                     | Firmware Update     | Cancel                                             |
| - HD 1                    |                 |                     | Working Status      | Working Well                                       |
| HD 5                      |                 |                     | Work Mode License   | *****                                              |
| - HD 13                   |                 |                     | Program License     | *****                                              |
| - HD 17                   |                 |                     | Card License        | 6 * HD, Transcoder                                 |
| HD 21                     |                 |                     | HD 1                | 1 * Dolby Digtal 2.0, StatMux, 2 * MP1 L2, 2 * AAC |
| Port 1                    | ř.              |                     | HD 5                | 1 * Dolby Digtal 2.0, StatMux, 2 * MP1 L2, 2 * AAC |
| Port 2                    |                 |                     | HD 9                | 1 * Dolby Digtal 2.0, StatMux, 2 * MP1 L2, 2 * AAC |
| Card5–Trc Card     Port 1 | 1               |                     | HD 13               | 1 * Dolby Digtal 2.0, StatMux, 2 * MP1 L2, 2 * AAC |
| Port 2                    |                 |                     | HD 17               | 1 * Dolby Digtal 2.0, StatMux, 2 * MP1 L2, 2 * AAC |
| Main GbE Card             |                 |                     | HD 21               | 1 * Dolby Digtal 2.0, StatMux, 2 * MP1 L2, 2 * AAC |

Step ③: Click Cards, all cards inside will be shown on the left side of web page;

Step ④: Click High Density TRC Card, temperature, working status, license are shown on the right page;

| Cards                 | Multiplexing   | Output Backs                     | μp        | General |                         |                | Logge |
|-----------------------|----------------|----------------------------------|-----------|---------|-------------------------|----------------|-------|
| Card List             | < 1            | > Cards > Card3-High Density TRC | Card > HD | 1       |                         |                |       |
| Card1-Trc Card        |                | Video Audio                      | TS        | ES Pass | s Through Logo          | Multi Screen   | Mo    |
| Port 1                |                | General                          |           |         |                         |                |       |
| Card2-Trc Card        |                | General                          |           |         |                         |                |       |
| Port 1                |                | Dn/Off                           | On        | *       | Rate Control:           | CBR            | ·     |
| Port 2                | nsity TRC Card | Encoding Type                    | MPEG-2    | v       | Scene Change Detection: | Insert I Frame |       |
| HD 1                  | big mo ouro    | Bitrate(bps)                     | 2000000   |         | Aspect Ratio:           | Auto           | •     |
| HD 5                  |                | Output Resolution                | Auto      | Χ.,     | Fault Handling Mode:    | Freezing Frame |       |
| - HD 9                |                | Output FrameRate                 | Auto      | *       | Pre-Processing:         | On             | •     |
| - HD 17               |                | GOP Dynamic Max                  | IPBBB     | •       | ETE Delay(ms):          | 4500           |       |
| HD 21                 | 4              | GOP Dynamic Min                  | IPP       |         | PCR Offset(ms):         | 0              |       |
| Card4–Irc Card Port 1 |                | GOP Size                         | 12        |         |                         |                |       |
| Port 2                |                | Picture Structure                | PAFF      | ۲       |                         |                |       |
| Card5-Trc Card        | k.             | 11.264                           |           |         |                         |                |       |
| Port 2                |                | H.204                            |           |         |                         |                |       |
| Main GbE Card         |                | Profile                          | High      | *       | IDR Frequency(GOPs):    | 1              |       |
| GbE 1                 |                | Level                            | Auto      | *       | Entropy Coding:         | CABAC          | •     |
| GDE 2                 |                | MDEG.2                           |           |         |                         |                |       |
| GbE 4                 |                | IIII EO-E                        |           |         |                         |                |       |
|                       |                | Profile                          | Main      | •       | Level:                  | Auto           | ,     |

Step (5): Click SD (HD) 1;

Step (6): At first switch on video;

Step ⑦: Choose encoding type: H.264 or MPEG-2, then enter

needed bitrate, setup other needed parameters;

| Cards            | Multiplexing  | Output Back                    | kup Ger        | neral           |                   |              | Logged in |
|------------------|---------------|--------------------------------|----------------|-----------------|-------------------|--------------|-----------|
| Card List        | < 🔬           | > Cards > Card3High Density TR | RC Card > HD 1 |                 |                   |              |           |
| E Card1 Tre Card |               | Video 🕨 Audio                  | TS             | ES Pass Through | Logo              | Multi Screen | Monito    |
| Port 1           |               |                                |                |                 |                   |              |           |
| POILS            |               | General                        |                |                 |                   |              |           |
| Port 1           |               | Sample Rate:                   | 48kHz          | v               |                   |              |           |
| Port 2           |               |                                |                |                 |                   |              |           |
| Card3-High Den   | sity TRC Card | Audio 1                        |                |                 |                   |              |           |
| HD 1             |               | Work Mode:                     | Pass Through   | T               | Mode: Ste         | ren 🔻        |           |
| HD 9             |               | Encoding Type:                 | MREG-1 Layerll |                 | Delay(ms): 0      |              |           |
| HD 13            |               | Ditester                       | Of these       | -               | ligned DEC:       |              |           |
| - HD 17          |               | Bitrate.                       | 96KDps         |                 | aligned PES. Alig | ined •       |           |
| HD 21            |               | Volume:                        | 0dB            | •               |                   |              |           |
| Port 1           |               | Audio 2                        |                |                 |                   |              |           |
| Port 2           |               |                                |                |                 |                   |              |           |
| Card5–Trc Card   |               | Work Mode:                     | Off            | <b>Y</b>        | Mode: Ste         | reo 🔻        |           |
| Port 2           |               | Encoding Type:                 | MPEG-1 LayerII | •               | Delay(ms): 0      |              |           |
| Main GbE Card    |               | Bitrate:                       | 128kbps        | ▼ A             | ligned PES: Alig  | ned 🔻        |           |
| GbE 1            |               | Volume:                        | 0dB            | •               |                   |              |           |
| GbE 2            |               |                                |                |                 |                   |              |           |
| GDE 3            |               |                                |                |                 |                   |              |           |
| GULA             |               |                                |                |                 |                   |              |           |
|                  |               |                                |                |                 |                   |              |           |
|                  |               |                                |                |                 |                   |              |           |

Step (8): Click Audio;

Step (9): Choose Sample rate;

Step 0: Choose work mode: encoding, pass through or

transcoding;

| Cards            | Multiplexing | Output             | Backup                | General    |              |              | Logged in |
|------------------|--------------|--------------------|-----------------------|------------|--------------|--------------|-----------|
| Card List        | < 🏡          | > Cards > Card3Hig | h Density TRC Card >  | HD 1       |              |              |           |
| Card1-Trc Card   |              | Video V            | Audio 🖌               | TS ES Pass | Through Logo | Multi Screen | Monit     |
| Port 1           |              |                    |                       |            |              |              | -         |
| Card2–Trc Card   |              | PSI                |                       |            |              |              |           |
| Port 1           |              |                    | PSI: Mai              | nual 🔹     |              |              |           |
| Port 2           |              |                    |                       | -          |              |              |           |
| Card3–High Dens  | ity TRC Card | TS                 |                       |            |              |              |           |
| HD 5             |              |                    |                       |            |              |              |           |
| HD 9             |              |                    | Service ID: 49        |            | PCR PID:     | 1080         |           |
| - HD 13          |              |                    | Service Name: ENC     | :49        | Video PID:   | 1586         |           |
| HD 17            |              | S                  | Service Provider: DVT |            | Audio 1 PID: | 1587         |           |
| Card4-Trc Card   |              |                    | PMT PID: 158          | 4          | Audio 2 PID: | 1588         |           |
| Port 1           |              |                    |                       |            |              |              |           |
| Port 2           |              |                    |                       |            |              |              |           |
| E Card5–Trc Card |              |                    |                       |            |              |              |           |
| Port 2           |              |                    |                       |            |              |              |           |
| Main GbE Card    |              |                    |                       |            |              |              |           |
| GbE 1            |              |                    |                       |            |              |              |           |
| GDE 2            |              |                    |                       |            |              |              |           |
| GBE 4            |              |                    |                       |            |              |              |           |
|                  |              |                    |                       |            |              |              |           |
|                  |              |                    |                       |            |              |              |           |

# Step ①: Click TS;

Step 0: Choose PSI by manual or follow input, if by manual, enter needed information;

|                      |               | Output             | Backu             | ip Gene     | ral             |                | L               | _ogged i |
|----------------------|---------------|--------------------|-------------------|-------------|-----------------|----------------|-----------------|----------|
| Card List            | < 1           | 🏠 > Cards > Card3∙ | -High Density TRC | Card > HD 1 |                 |                |                 |          |
| 💂 Card 1–Tru Card    |               | Video              | Audio             | T3 -> [     | ES Pass Through | Logo           | Multi Screen    | Moni     |
| Port 1<br>Port 2     |               |                    | ES Pass Throu     | gh          |                 |                |                 |          |
| Card2-Trc Card       |               |                    |                   |             |                 | Apply          | Refresh         |          |
| - Port 1<br>- Port 2 |               |                    | Source PID        | Information | Pass Through    | Delay Time(ms) | Destination PID |          |
| 🖶 Card3–High Der     | sity TRC Card |                    | 32                | MP2 Audio   | Off             | 0              | 1591            |          |
| HD 17<br>HD 21       |               |                    |                   |             |                 |                |                 |          |

Step (): Click ES pass through;

Step : Turn on or off the ES pass through switch;

| Card List                                                                                                    | Cards > Card3 - High Density TRC Card > HD 1           and         Vide         Audo         TS         ES Pace Through         Logo         Multi Screen         Monitor           and         Logo         Multi Screen         Monitor         Apply         Refresh           #         Logo Info         Logo Clear         Switch         Destination X         Destination Y         logo Type         Opacity(%)           1         0x0         Cancel         +         Hide         0         0         Static         100           2         0x0         Cancel         +         Hide         0         100         Static         100           3         0x0         Cancel         +         Hide         0         100         Static         100           3         0x0         Cancel         +         Hide         0         200         Static         100           4         0x0         Cancel         +         Hide         0         200         Static         100           4         0x0         Cancel         +         Hide         0         250         Static         100           and         0x0         Cancel         +                                                                                                    | A                  | Multiplexing | 1                  | Output         | Backup               | Ge   | eneral     |               |               | Log       | ged in as: Ad |
|----------------------------------------------------------------------------------------------------|----------------------------------------------------------------------------------------------------|--------------------|--------------|--------------------|----------------|----------------------|------|------------|---------------|---------------|-----------|---------------|
| Card1         Tic Card         Vide         Audio         TS         ES Pace Through         Logo         Multi Screen         Mor           Port1         Port2         Image: Card2-Trc Card         Image: Card2-Trc Card         Image: Card2-TrcCard </th <th>Vide         Audio         TS         ES Pace Through         Logo         Multi Screen         Monitor           ard         Iogo         Iogo         Iogo Treesh         Iogo Type         Opacity(%)           1         0x0         Cancel         Itide         0         Static         100           2         0x0         Cancel         Itide         0         Static         100           3         0x0         Cancel         Itide         0         150         Static         100           4         0x0         Cancel         Itide         0         200         Static         100           5         0x0         Cancel         Itide         0         200         Static         100           6         0x0         Cancel         Itide         0         250         Static         100</th> <th>Card List</th> <th>&lt;</th> <th>🏫 &gt; Ca</th> <th>rds &gt; Card3Hig</th> <th>h Density TRC Card &gt;</th> <th>HD 1</th> <th></th> <th></th> <th></th> <th></th> <th></th> | Vide         Audio         TS         ES Pace Through         Logo         Multi Screen         Monitor           ard         Iogo         Iogo         Iogo Treesh         Iogo Type         Opacity(%)           1         0x0         Cancel         Itide         0         Static         100           2         0x0         Cancel         Itide         0         Static         100           3         0x0         Cancel         Itide         0         150         Static         100           4         0x0         Cancel         Itide         0         200         Static         100           5         0x0         Cancel         Itide         0         200         Static         100           6         0x0         Cancel         Itide         0         250         Static         100                                                                                                    | Card List          | <            | 🏫 > Ca             | rds > Card3Hig | h Density TRC Card > | HD 1 |            |               |               |           |               |
| Image: Port 1       Image: Port 2       Image: Port 2         Image: Port 2       Image: Port 2                                                                                                    | Logo           #         Logo Info         Logo Clear         Switch         Destination X         Destination Y         logo Type         Opclify (%           1         0x0         Cancel         Hide         0         0         Static         100         100         Static         100         100         Static         100         Static         100         Static                                                                                                    | E Card1 Tro Cord   |              | $ \longrightarrow$ | /ideo (        | Audio                | TS   | ES Pass TI | hroug Lo      | go Multi      | Screen    | Monitor       |
| E       Card2-Trc Card       Apply       Integration         Pont1       -Pont2       #       Logo Info       Logo Clear       Switch       Destination X       Destination Y       logo Type       O         #       Logo Info       Logo Clear       Switch       Destination X       Destination Y       logo Type       O         #       Logo Info       Logo Clear       Switch       Destination X       Destination Y       logo Type       O         #       Dot       Cancel       +       Hide       0       0       Static       100        HD 5        -       Hide       0       150       Static       100          HD 17        HO 2       Ox0       Cancel       +       Hide       0       200       Static       100         # Ox0       Cancel       +       Hide       0       250       Static       100          Pont1       -       Pont2       E       Cancel       +       Hide       0       250       Static       100          Pont2       -       Cancel       +       Hide       0       250       Static       100                                                                                                    | ard         #         Logo Info         Logo Clear         Switch         Destination X         Destination Y         logo Type         Opacity(%           1         0x0         Cancel         Hide         0         0         Static         100           2         0x0         Cancel         Hide         0         100         Static         100           3         0x0         Cancel         Hide         0         100         Static         100           4         0x0         Cancel         Hide         0         150         Static         100           5         0x0         Cancel         Hide         0         200         Static         100           6         0x0         Cancel         Hide         0         250         Static         100                                                                                                    | Port 1<br>Port 2   |              | Logo               |                |                      |      |            |               |               |           |               |
| #         Logo Info         Logo Clear         Switch         Destination X         Destination Y         logo Type         Correl           Card3-High Density TRC Card         1         0x0         Cancel         +         Hide         0         0         Static         1         1000           HD 1         2         0x0         Cancel         +         Hide         0         0         Static         1         1000           HD 3         0x0         Cancel         +         Hide         0         100         Static         1000           HD 3         0x0         Cancel         +         Hide         0         150         Static         1000           HD 17         5         0x0         Cancel         +         Hide         0         200         Static         1000           HD 17         5         0x0         Cancel         +         Hide         0         200         Static         1000           Card4-Trc Card         -         0x0         Cancel         +         Hide         0         250         Static         1000           Pont1         -         Pont2         -         Card5-Trc Card         -         Pon                                                                                                    | #         Logo Info         Logo Clear         Switch         Destination X         Destination Y         logo Type         Opacity (%           1         0x0         Cancel         Hide         0         0         Static         100         100         Static         100         100         Static         100         Static         100         Static         100         Static         100         Static         100         Static         100         Static <td>Card2—Trc Card</td> <td></td> <td></td> <td></td> <td></td> <td></td> <td></td> <td></td> <td></td> <td>Apply</td> <td>Refresh</td>                                                                                                    | Card2—Trc Card     |              |                    |                |                      |      |            |               |               | Apply     | Refresh       |
| E       Card3-High Density TRC Card       1       0x0       Cancel       Hide       0       0       Static       1       100         -HD1       -HD1       2       0x0       Cancel       Hide       0       50       Static       100         -HD3       -HD17       -HD17       -HD17       100       Static       100       Static       100         -HD17       -HD17       -HD17       -HD17       100       Static       100         -HD17       -HD17       -HD17       -HD17       100       Static       100         -HD17       -HD17       -HD17       -HD17       100       Static       100         -HD17       -HD17       -HD17       -HD17       100       Static       100         -HD17       -HD17       -HD17       -HD17       -HD17       100       Static       100         -Port1       -Port2       -RO12       -Static       -HIde       -HIde       0       250       Static       100         -Port1       -Port1       -Port2       -GtbE1       -HIde       -HIde       -HIde       -HIde       -HIde       -HIde       -HIde       -HIde       -HIde       -HIde                                                                                                    | 1       0x0       Cancel       Hide       0       0       Static       100         2       0x0       Cancel       Hide       0       50       Static       100         3       0x0       Cancel       Hide       0       100       Static       100         4       0x0       Cancel       Hide       0       150       Static       100         5       0x0       Cancel       Hide       0       200       Static       100         6       0x0       Cancel       Hide       0       250       Static       100         ard            0       250       Static       100                                                                                                    | Port 1<br>Port 2   |              | #                  | Logo Info      | Logo Clea            | r    | Switch     | Destination X | Destination Y | logo Type | Opacity (%    |
| 2       0x0       Cancel       Hide       0       50       Static       100         HD 5       3       0x0       Cancel       Hide       0       100       Static       100         HD 13       4       0x0       Cancel       Hide       0       150       Static       100         HD 13       4       0x0       Cancel       Hide       0       150       Static       100         HD 21       5       0x0       Cancel       Hide       0       200       Static       100         E: Card4-Trc Card       -Port 1       -       -       0       250       Static       100         -Port 2       -       -       Port 2       -       -       -       0       250       Static       100         -Port 2       -       -       -       -       -       0       250       Static       100         -       -       -       -       -       -       -       0       250       Static       100         -       -       -       -       -       -       -       -       -       -       -       -       -       0                                                                                                    | 2       0x0       Cancel       Hide       0       50       Static       100         3       0x0       Cancel       Hide       0       100       Static       100         4       0x0       Cancel       Hide       0       150       Static       100         5       0x0       Cancel       Hide       0       200       Static       100         ard       6       0x0       Cancel       Hide       0       250       Static       100         ard       Hide       0       0       250       Static       100         ard       Hide       0       0       250       Static       100                                                                                                    | E Card3-High Densi | y TRC Card   | 1                  | 0x0            | Cancel               | •    | Hide 🔻     | 0             | 0             | Static 🔻  | 100           |
| -H0 5       -H0 5       -H0 7       100       Static       100         -H0 13       -H0 17       -H0 17       -10       Static       100         -H0 17       -H0 17       -       -       -       150       Static       100         -H0 17       -H0 17       -       -       -       -       150       Static       100         -H0 17       -H0 17       -       -       -       -       -       -       -       -       -       -       -       -       -       -       -       -       -       -       -       -       -       -       -       -       -       -       -       -       -       -       -       -       -       -       -       -       -       -       -       -       -       -       -       -       -       -       -       -       -       -       -       -       -       -       -       -       -       -       -       -       -       -       -       -       -       -       -       -       -       -       -       -       -       -       -       -       -       -                                                                                                    | 3       0x0       Cancel       Hide       0       100       Static       100         4       0x0       Cancel       Hide       0       150       Static       100         5       0x0       Cancel       Hide       0       200       Static       100         6       0x0       Cancel       Hide       0       250       Static       100         ard       Image: Static       Image: Static                                                                                                    | HD 1               |              | 2                  | 0×0            | Cancel               | •    | Hide 🔻     | 0             | 50            | Static •  | 100           |
| HD 13       4       0x0       Cancel       Hide       0       150       Static       100         -HD 17       -HD 17       5       0x0       Cancel       Hide       0       200       Static       100         =: Card4-Trc Card       -Port 1       -       -       -       -       100       Static       100         =: Card5-Trc Card       -       -       -       -       100       Static       100         =: Card5-Trc Card       -       -       -       -       Static       100         =: Card5-Trc Card       -       -       -       -       Static       100         =: Card5-Trc Card       -       -       -       -       -       -       -         - Port 1       -       -       -       -       -       -       -       -         - Mbit CBC Card       -       -       -       -       -       -       -       -       -         -GbE 1       -       -       -       -       -       -       -       -       -       -       -         -       -       -       -       -       -       -       <                                                                                                    | 4         0x0         Cancel         Hide         0         150         Static         100           5         0x0         Cancel         Hide         0         200         Static         100           6         0x0         Cancel         Hide         0         250         Static         100           ard         rd         Image: State         Image: State         Im                                                                                                    | - HD 9             |              | 3                  | 0×0            | Cancel               | ٠    | Hide 🔻     | 0             | 100           | Static 🔻  | 100           |
| - HD 17       -       -       -       -       -       -       100       200       Static       100         - Card4-Trc Card       -       -       -       -       -       100       250       Static       100         - Port 1       -       -       -       -       -       -       100         - Port 2       -       -       -       -       -       -       -       -       -       -       -       -       -       -       -       -       -       -       -       -       -       -       -       -       -       -       -       -       -       -       -       -       -       -       -       -       -       -       -       -       -       -       -       -       -       -       -       -       -       -       -       -       -       -       -       -       -       -       -       -       -       -       -       -       -       -       -       -       -       -       -       -       -       -       -       -       -       -       -       -       -       -                                                                                                    | 5       0x0       Cancel       Hide       0       200       Static       100         6       0x0       Cancel       Hide       0       250       Static       100         ard       Image: State of the state of the sta |                    |              | 4                  | 0×0            | Cancel               | •    | Hide •     | 0             | 150           | Static •  | 100           |
| Carded → Trc Card     Card     Ca                                                                                                    | ard 6 0x0 Cancel • Hide • 0 250 Static • 100                                                                                                    | - HD 17            |              | 5                  | 0×0            | Cancel               |      | Hide 🔻     | 0             | 200           | Static 🔻  | 100           |
| - Port 1<br>- Port 2<br>= Card5-Tre Card<br>- Port 1<br>- Port 2<br>= Main CoBC Card<br>- CoBE 1                                                                                                    | ard<br>rd                                                                                                    | E Card4–Trc Card   |              | 6                  | 0×0            | Cancel               | ۲    | Hide •     | 0             | 250           | Static 🔻  | 100           |
| - GbE 2<br>- GbE 3<br>- GbE 4                                                                                                    |                                                                                                    | Port 2             |              |                    |                |                      |      |            |               |               |           |               |

Step  $(\mathfrak{G})$ : Click Logo to setup logo insert logo, about this please read user guide of PingViewer;

| Card List       Cards > Cards > Cards > Cards > D1         - Channel 1       Video       Audio       Stream       E 9 Pass Through       Logo       Multi Screen       Monitor         - Channel 2       - Channel 2       Multi Screen       Input 1 Output       Multi Screen       Monitor         - Channel 2       - Channel 2       - Channel 3       Input 1 Output       Video Parameters       Input 1 Output         - Channel 3       #       Resolution       Width       Height       Bitrate (bps)       Entropy<br>Coding       Profile       Level       GOP Structure       Picture Structure         - SD 3       - SD 4       - SD 5       #       Service Name       Service Provider       PMT PID       PCR PID       Video PID       Audio 1 PID       Audio 2 I         - SD 5       - SD 6       -       #       SID       Service Name       Service Provider       PMT PID       PCR PID       Video PID       Audio 2 I         - SD 6       -       -       SD 7       SD 8       SID       SID       SID       SID       SID       SID       SID       SID       SID       SID       SID       SID       SID       SID       SID       SID       SID       SID       SID       SID       SID<                                                                                                    | Cards                                                                                                    | Multiplexing | Ou          | tput        | Gene         | ral     |              |                       |      |        |     |          | Lo            | gged in as: Adn |
|----------------------------------------------------------------------------------------------------|----------------------------------------------------------------------------------------------------|--------------|-------------|-------------|--------------|---------|--------------|-----------------------|------|--------|-----|----------|---------------|-----------------|
| Channel 1       Video       Audio       Stream       E3 Pass Through       Logo       Multi Screen       Monitor         - Channel 2       Channel 3       Multi-Screen Mode       1 Input 1 Output       Multi-Screen Mode       1 Input 1 Output         - Channel 3       - Channel 3       #       Resolution       Width       Height       Bitrate (bps)       Entropy<br>Coding       Profile       Level       GOP Structure       Picture Structure         - SD 3       - SD 3       - SD 4       - SD 5       - SD 4       - SD 5       - Frame         - SD 4       - SD 5       - SD 7       - SD 7       - SD 7       - SD 7       - SD 7       - SD 8       819       820         - SD 6       - Port 1       - Port 2       - Frane       - SD 7       816       817       818       819       820         - SD 7       - SD 8       - GaddAVC Digital ENC Card       - Port 1       - Port 2       - Frane       - SD 7       816       817       818       819       820         - GaddVC Digital ENC Card       - Port 2       - Gabe 3       - Gabe 3       - Gabe 3       - Gabe 3       - Gabe 3       - Gabe 3       - Gabe 3       - Gabe 3       - Gabe 3       - Gabe 3       - Gabe 3       - Gabe 3                                                                                                    | Card List                                                                                                    | < 🏠          | > Cards >   | Card4EN     | C TRC Card > | SD 1    |              |                       |      |        |     |          |               |                 |
| Channel 2       Multi Screen         Channel 3       Multi-Screen Mode         Channel 1       Channel 1         Channel 2       Channel 3         Channel 3       #         Resolution       Width         Height       Bitrate (bps)         SD1       1         T 20x576       720         SD 3       SD 4         SD 4       Service Name         SD 5       #         SD 6       #         SD 7       SD 7         SD 8       Encode         Port 1       Port 2         Port 2       Encode         Port 1       Port 2         Encode       B10         SD 8       B10         Encode       B17         B18       B19         B20       Encode         Port 1       Port 2         Encode       Apply         Refresh       Apply                                                                                                    | Channel 1<br>Channel 2                                                                                                    |              | Video       |             | Audio        | Stree   | m (ESP       | <del>ass Throug</del> | ih ( | Logo   | -   | Multi    | Screen        | Monitor         |
| F: Port2       Multi-Screen Mode       1 Input 1 Output         - Channel 1<br>- Channel 2<br>- Channel 3       Video Parameters         - Conding       # Resolution       Width       Height       Bitrate (bps)       Entropy<br>Coding       Profile       Level       GOP Structure       Picture Structure         - SD 3       - SD 3       - SD 4       - SD 5       • To 20576       720       576       4000000       CABAC       • High       Auto ▼ IPBBB       • Frame         - SD 4       - SD 5       • SI D       • To 20576       • TZ20       576       4000000       CABAC       • High       Auto ▼ IPBBB       • Frame         - SD 4       - SD 5       • SI D       • To 20576       • TZ20       576       4000000       CABAC       • High       Auto ▼ IPBBB       • Frame         - SD 5       - SD 6       • To 2057       • TZ20       576       4000000       CABAC       • High       Audio 1 PID       Audio 2 I         - SD 6       • SD 7       • SD 8       • SI D       • SI D       • SI D       819       820         - SD 7       • SD 8       • Orde 2       • Orde 2       • Orde 2       97       818       819       820         - Caded - AVC Digital ENC Card       - Port                                                                                                    | Channel 3                                                                                                    | N            | Multi Scree | n           |              |         |              |                       |      |        |     |          |               |                 |
| Channel 1<br>Channel 2<br>Channel 3<br>E Card4-RVC TRC Card       Video Parameters         #       Resolution       Width       Height       Bitrate (bps)       Entropy<br>Coding       Profile       Level       GOP Structure       Picture Structure         SD1       1       720x576       720       576       4000000       CABAC       High       Auto       IPBBB       Frame         - SD 2       - SD 3       - SD 4       - SD 5       - SD 5       - SD 5       - SD 5       - SD 5       - SD 5       - SD 7       - SD 7       - SD 8       810       810       820       - SD 7       - SD 8       819       820       - SD 7       - SD 8       819       820       - SD 7       - SD 8       - SD 7       - SD 8       818       819       820       - SD 7       - SD 8       - SD 7       - SD 8       - SD 7       - SD 8       - SD 7       - SD 8       - Card6-AVC Digital ENC Card       - Port 1       - Port 2       - Fort 1       - Fort 2       - GoE 2       - GoE 3       - GoE 2       - GoE 3       - GoE 3       - GoE 4       - GoE 4       - Apply       Refresh       - Fort 3       - Fort 3       - Fort 3       - Fort 3       - Fort 3       - Fort 3       - Fort 3       - Fort 3       - Fort 3       - Fort 3                                                                                                    | E Port 2                                                                                                    |              | •           | lulti-Scree | n Mode       | ► 1 In; | out 1 Output |                       |      |        |     |          |               |                 |
| Channel 3         F: Card4-ENC TRC Card         ISD1         Siz 2         Siz 3         SD 4         SD 5         SD 5         I 25         ENC25         DVT         816         817         918         819         920                                                                                                    | Channel 2                                                                                                    | v            | video Para  | neters      |              |         |              |                       |      |        |     |          |               |                 |
| Image: Control Control Contecontrol Control Control Control Control Con | Channel 3                                                                                                    | rd .         | # 0         | solution    | Width        | Height  | Bitrate (bp  | Entr                  | ору  | Drofil |     | Lovel    | GOP Structure | Dicture Struc   |
| - Siz 2       1       720       576       4000000       CABAC V       High V       Audio V       IPEBB V       Frame         - SD 3                                                                                                    | SD 1                                                                                                    | ·            | # 10        | solution    | Widdi        | rieigin | Diane (D)    | Coc                   | ling | FION   | 0   | Level    | GOP Structure | Ficture struct  |
| SD 3       SD 4         SD 4       SD 5         SD 5       SD 6         SD 6       #         SD 7       SD 8         SD 8       1         25       ENC25         DVT       816         817       818         819       820         SD 7       SD 8         SD 7       SD 8         SD 7       SD 8         SD 7       SD 8         SD 7       SD 8         SD 7       SD 8         SD 7       SD 8         SD 7       SD 8         Card5-AVC Digital ENC Card       Port 2         Main GbE Card       GoE 1         - GoE 2       - GoE 3         - GoE 4       - V         Apply       Refresh                                                                                                    | 502                                                                                                    |              | 1 720x      | 576 •       | 720          | 576     | 4000000      | CABAC                 | • 0  | High   |     | Auto 🔻   | IPBBB V       | Frame           |
| SD 5       # SID       Service Name       Service Provider       PMT PID       PCR PID       Video PID       Audio 1 PID       Audio 2         SD 6                                                                                                    | SD 3<br>SD 4                                                                                                    | P            | SI Informa  | tion        |              |         |              |                       |      |        |     |          |               |                 |
| SD 6       1       25       DVT       816       817       818       819       820         - SD 7       - SD 8       - SD 8       - Card5-AVC Digital ENC Card       - Port 1       - Port 2       - Card6-AVC Digital ENC Card       - Port 2       - Ghe 1       - Ghe 2       - Ghe 3       - Ghe 4       - Fresh       - Fresh                                                                                                    | SD 5                                                                                                    |              | # S         | ID S        | ervice Name  | Service | Provider     | PMT PID               | PC   | R PID  | V   | ideo PID | Audio 1 PID   | Audio 2 Pl      |
| - SD 8<br>= Card5-AVC Digital ENC Card<br>- Port 2<br>= Card6-AVC Digital ENC Card<br>- Port 2<br>= Main ObE Card<br>- ObE 1<br>- ObE 2<br>- ObE 3<br>- ObE 3<br>- ObE 3<br>- ObE 4<br>- Port 2<br>- Refresh                                                                                                    | SD 6                                                                                                    | PL.          | 1 25        | ENG         | 025          | DVT     | 816          | \                     | 817  |        | 818 |          | 819           | 820             |
| E Card5-AVC Digital ENC Card<br>Port 1<br>Card6-AVC Digital ENC Card<br>Port 2<br>Main GbE Card<br>- GbE 3<br>- GbE 4<br>Apply Refresh                                                                                                    | SD 8                                                                                                    |              |             |             |              |         |              |                       |      |        |     |          |               |                 |
| Port 1<br>Port 2<br>E Card6-AVC Digital ENC Card<br>Port 1<br>Port 2<br>Main GbE Card<br>- GbE 2<br>- GbE 3<br>- GbE 3<br>- GbE 4<br>Apply Refresh                                                                                                    | Card5-AVC Digital I                                                                                                    | NC Card      |             |             |              |         |              |                       |      |        |     |          |               |                 |
| F. Gard6-AVC Digital ENC Card<br>Port 1<br>Port 2<br>F. Main ObE Card<br>- ObE 1<br>- ObE 2<br>- GbE 3<br>- GbE 3<br>- GbE 4<br>Apply Refresh                                                                                                    |                                                                                                    |              |             |             |              |         |              |                       |      |        |     |          |               |                 |
| Port 1<br>Port 2<br>= Main GbE Card<br>- GbE 1<br>- GbE 2<br>- GbE 3<br>- GbE 4<br>Apply Refresh                                                                                                    | Port 2                                                                                                    | NOON         |             |             |              |         |              |                       |      |        |     |          |               |                 |
| Port2<br>= Main GbE Card<br>- GbE 1<br>- GbE 2<br>- GbE 3<br>- GbE 4<br>Apply Refresh                                                                                                    | Port 1<br>Port 2<br>Card6–AVC Digital I                                                                                              |              |             |             |              |         |              |                       |      |        |     |          |               |                 |
| E Main ObE Card<br>GoE 1<br>GoE 2<br>GoE 3<br>GoE 4<br>Apply Refresh                                                                                                    | Port 1<br>Port 2<br>■ Card6–AVC Digital I<br>Port 1                                                                                  |              |             |             |              |         |              |                       |      |        |     |          |               |                 |
| - GbE 1<br>- GbE 2<br>- GbE 3<br>- GbE 4<br>Apply Refresh                                                                                                    | Port 1 Port 2 Card6–AVC Digital f Port 1 Port 1 Port 2 Port 2                                                                        |              |             |             |              |         |              |                       |      |        |     |          |               |                 |
| GbE 4 Apply Refresh                                                                                                    | - Port 1<br>- Port 2<br>E Card6-AVC Digital I<br>- Port 1<br>- Port 2<br>E Main GbE Card                                             |              |             |             |              |         |              |                       |      |        |     |          |               |                 |
| Apply Refresh                                                                                                    | Port 1<br>Port 2<br>Card6-AVC Digital f<br>Port 1<br>Port 2<br>Main GbE Card<br>GbE 1                                                |              |             |             |              |         |              |                       |      |        |     |          |               |                 |
| Apply Refresh                                                                                                    | - Port 1<br>- Port 2<br>E Card6-AVC Digital I<br>- Port 1<br>- Port 2<br>E Main GbE Card<br>- GbE 1<br>- GbE 2<br>- GbE 3            |              |             |             |              |         |              |                       |      |        |     |          |               |                 |
|                                                                                                    | Port 1<br>Port 2<br>E - Card6-AVC Digital I<br>- Port 1<br>- Port 2<br>E - Main GBE Card<br>- GBE 1<br>- GBE 2<br>- GBE 3<br>- GBE 4 |              |             |             |              |         |              |                       |      |        |     |          |               |                 |

Step (): Click Multi Screen;

Step : Choose mode: 1 input to 1-6 output;

## Step (9: Enter video parameters;

Step (9: Enter PSI information;

| Cards                    | Multiplexing | Output             | Backup                 | Gener         | ral          |                            | Logged in |
|--------------------------|--------------|--------------------|------------------------|---------------|--------------|----------------------------|-----------|
| Card List                | < 🏡          | > Cards > Card3Hig | h Density TRC Card >   | HD 1          |              |                            |           |
| E Card1 Tre Card         |              | Video              | Audio                  | TS E          | S Pass Throu | igh Logo Multi Screen 📦    | Monito    |
| Port 1<br>Port 2         |              | Video              |                        |               |              |                            |           |
| Card2-Trc Card           |              | 1400               |                        |               |              |                            |           |
| Port 1                   |              |                    | Input Status: Run      |               |              | Work Status: Transcoding   |           |
| - Port 2                 | TRC Card     | Inpu               | t Stream Type: H.264   |               |              | Input Bitrate: 8.999Mbps   |           |
| HD 1                     | , mo cuiu    | In                 | out Resolution: 1920*1 | 088           |              | Output Bitrate: 2.033Mbps  |           |
|                          |              | Inp                | ut Frame Rate: 50I     |               |              | CC Error: 97-62-0-0        |           |
| HD 9<br>HD 13            |              | Audio 1            |                        |               |              |                            |           |
| - HD 17                  |              | Addio              |                        |               |              |                            |           |
| HD 21                    |              |                    | Status: Passth         | rough         |              | Input Bitrate: 198.528Kbps |           |
| Card4–Irc Card<br>Port 1 |              | Inpu               | t Stream Type: MPEG    | 2 Layerll     |              | CC Error: 104-104-0-0      |           |
| Port 2                   |              |                    | Output Bitrate: 252.67 | 2Kbps         |              |                            |           |
| Card5-Trc Card           |              | Audio              |                        |               |              |                            |           |
| Port 1                   |              | , tudio 1          |                        |               |              |                            |           |
| Main GbE Card            |              |                    | Status: Off            |               |              | Input Bitrate: 0.00Kbps    |           |
| - GbE 1                  |              | Inpu               | t Stream Type: No Inp  | ut            |              | CC Error: 0-0-0-0          |           |
| GDE 2                    |              |                    | Output Bitrate: 0.00Kb | ps            |              |                            |           |
|                          |              | Diagno             | sis                    |               |              |                            |           |
|                          |              | Diagno             |                        |               |              |                            |           |
|                          |              |                    | Clc 16 Line: load=0    | ,boot=0,(107N |              |                            |           |

Step  $\mathfrak{O}$ : Click Monitor, video and audio information can be checked

here;

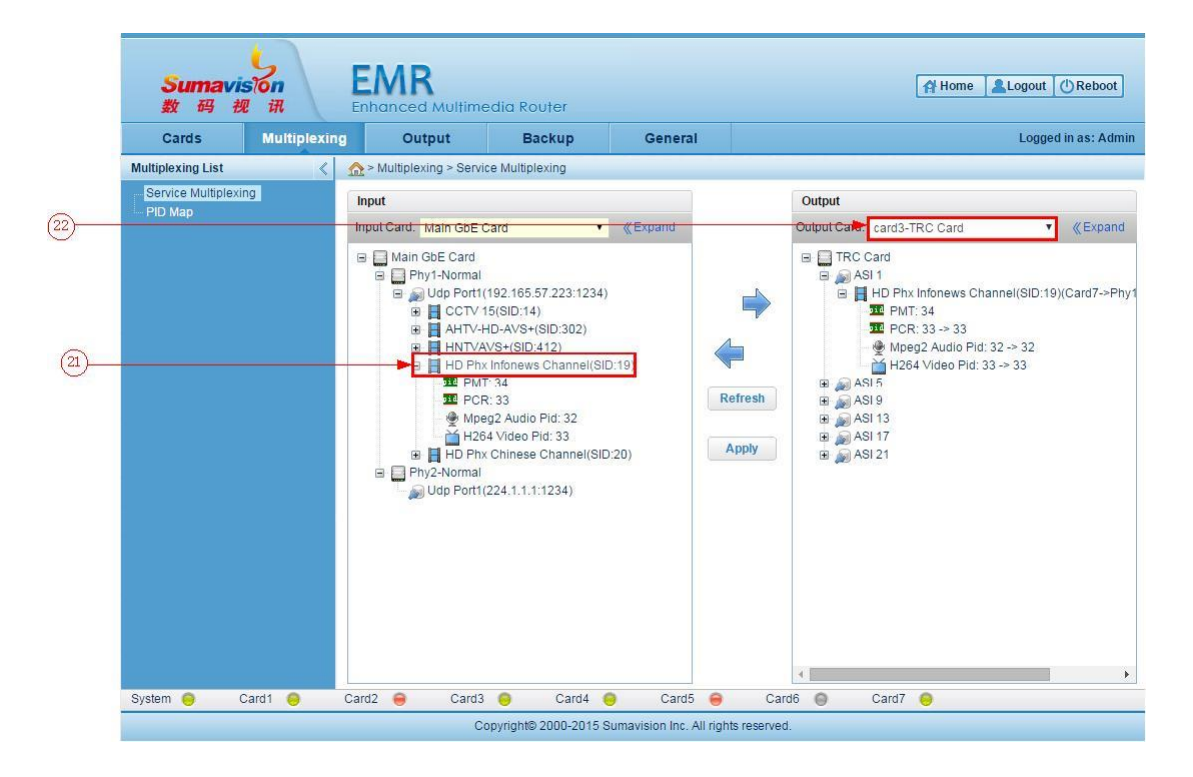

Step  $(\mathfrak{I})$ : Choose service on the input side;

Step  $\mathfrak{Q}$ : Choose Card 3 TRC Card on the output side, choose port 1,

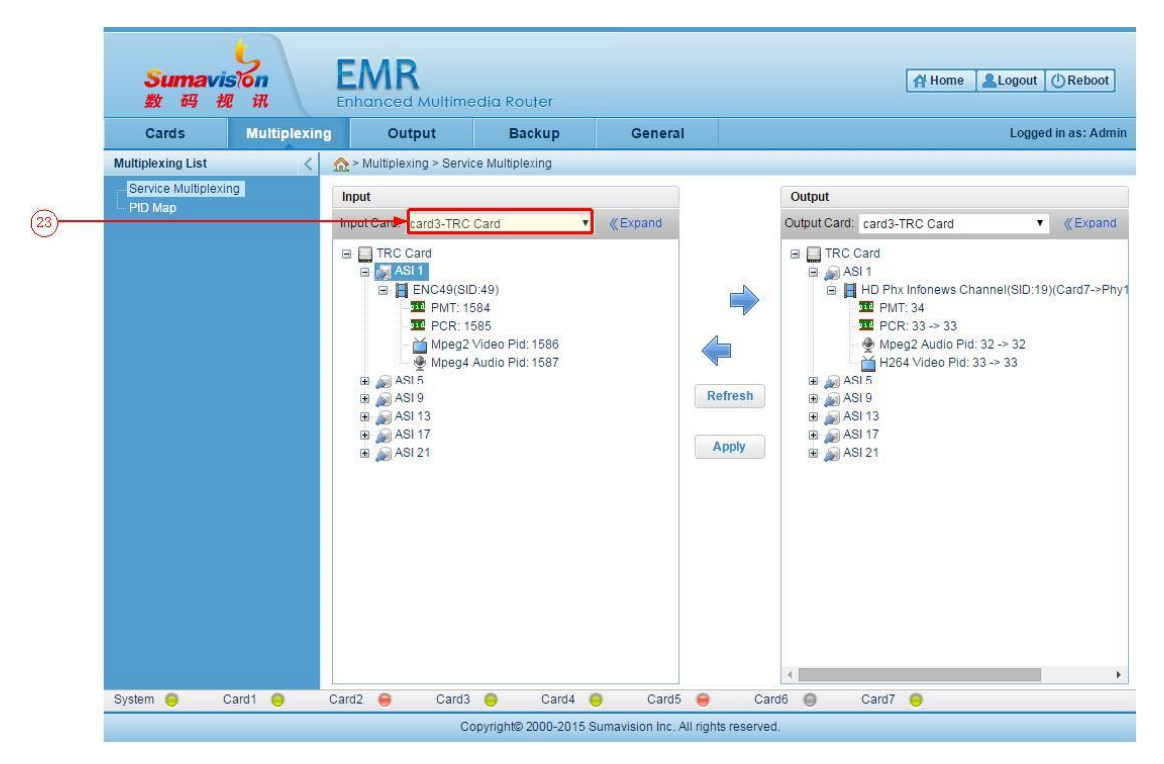

then click  $\Rightarrow$ , then click Apply;

Step  $\mathfrak{Q}$ : Choose Card 3 TRC Card on the input side, choose port 1, then click Refresh, this service is transcoded service, and it can be multiplexed to the output side.